## Stručný návod na objednávku stravy v CPTS Zbůch

Pokud již máte zaregistrovaný účet stravování v CPTS Zbůch můžete si objednat. Samotná objednávka se skládá z několika kroků.

# 1. Krok

Přihlašte se ke svému účtu na www.mobilnicygnus.cz

|    |                       | email |
|----|-----------------------|-------|
|    | E-mail:               |       |
|    | stravnik@ <b></b> .cz |       |
|    | Heslo:                |       |
|    |                       |       |
|    | Přihlásit             |       |
| Za | ejte vaše heslo       |       |
|    | Zapomnéli jste heslo? |       |
|    |                       |       |

### 2. Krok

Zvolte si týden ve kterém budete jídlo objednávat. Pro navigaci poslouží spodní navigační lišta.

| 😑 Strava                        |                   |  |  |  |
|---------------------------------|-------------------|--|--|--|
| Pondělí 6.1.                    | $\mathbf{x}$      |  |  |  |
| Úterý 7.1.                      |                   |  |  |  |
| Středa 8.1.                     |                   |  |  |  |
| Čtvrtek 9.1.                    |                   |  |  |  |
| Pátek 10.1.                     | klikněte na den   |  |  |  |
| Sobota 11.1.                    |                   |  |  |  |
| Neděle 12.1.<br>Předchozí týden | Následující týden |  |  |  |
| <                               | 6.1 12.1.         |  |  |  |

#### 3. Krok

Na zvoleném dni si vyberte jídlo, které si přejete objednat.

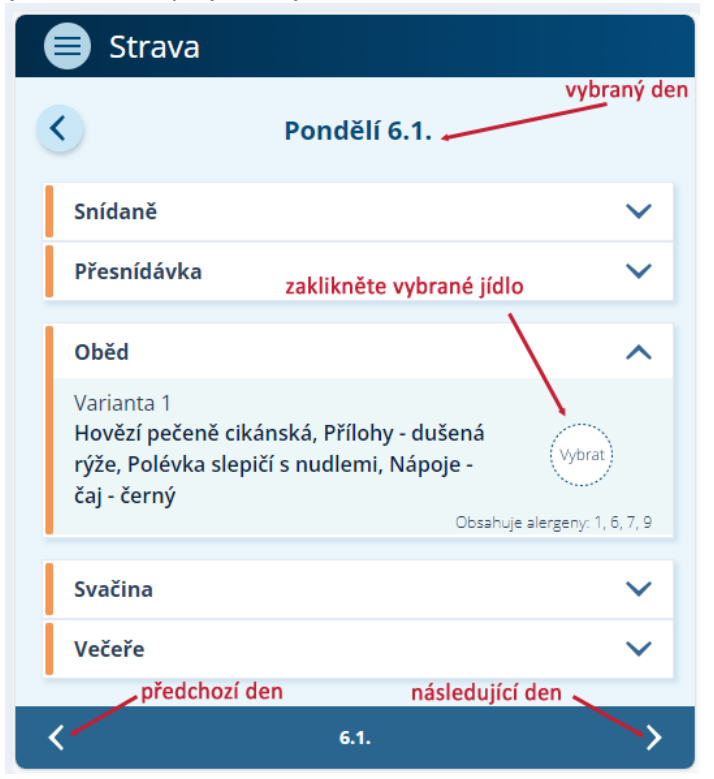

#### 4. Krok

Zkontrolujte, že máte správně objednáno a můžete přejít na další den. Nebo se vrátit na výběr týdnu.

| 🖨 Strava                                                                                                    |             |  |  |  |
|----------------------------------------------------------------------------------------------------|-------------|--|--|--|
| Hlavní menu Pondělí 6.1. Počet por                                                                                                    | rcí         |  |  |  |
| Snídaně                                                                                                    | $\sim$      |  |  |  |
| Přesnídávka                                                                                                    | ~           |  |  |  |
| Objednávka jídla                                                                                                    |             |  |  |  |
| Oběd                                                                                                    | 1 🔨         |  |  |  |
| Varianta 1<br>Hovězí pečeně cikánská, Přílohy - dušená<br>rýže, Polévka slepičí s nudlemi, Nápoje -<br>čaj - černý<br>Obsahuje alergeny: 1, 6, 7, 9 |             |  |  |  |
|                                                                                                    |             |  |  |  |
| Svačina                                                                                                    | $\sim$      |  |  |  |
| Večeře                                                                                                    | ~           |  |  |  |
| Předchozí den alergeny Následující den                                                                                                    |             |  |  |  |
| K 6.1.                                                                                                    | <b>&gt;</b> |  |  |  |

# 5. Krok

Po dokončení se můžete odhlásit pomocí Hlavního menu, nebo jen aplikaci zavřete.